## How to Accept Award in COSMOS

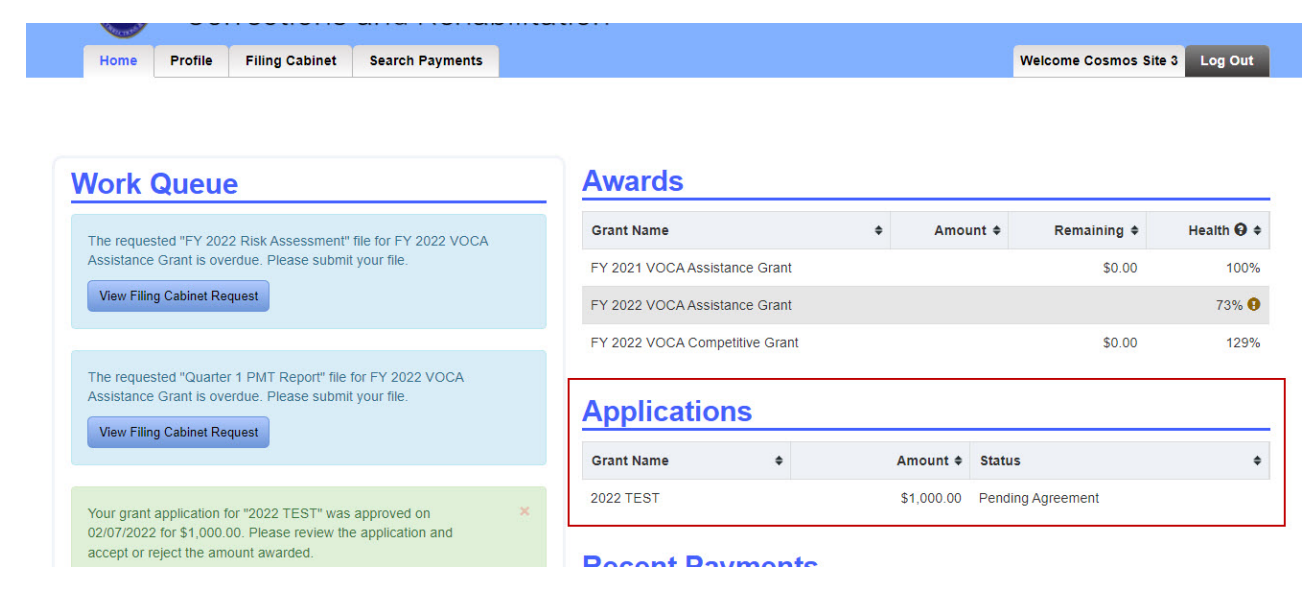

Log into COSMOS. Under Applications, click on the grant "pending agreement".

Click on "Edit Application" button to make any necessary budget changes and sign the application agreements.

## **View Application**

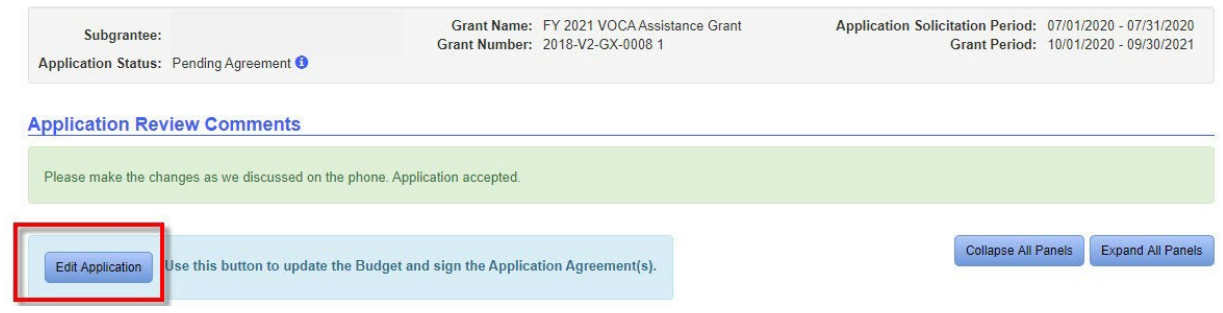

To Edit Application click on each action item located on the left hand side of the screen. An exclamation mark indicates the section is not complete. A green check mark indicates the section is complete.

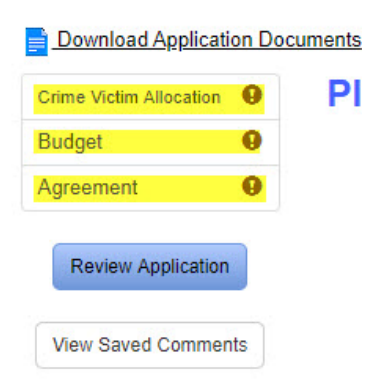

Crime Victim Allocation: Make any necessary budget revision based on the dollar amount awarded. In the example below, \$586 will need to be subtracted from one or more categories to equal the amount awarded.

|               | Proposed Underserved Crime Victims                                                                                                    |                                                                                                    |
|---------------|----------------------------------------------------------------------------------------------------|----------------------------------------------------------------------------------------------------|
| \$6,155.00 😧  | D. Proposed Underserved Crime Victims                                                                                                    |                                                                                                    |
| \$ 3,078.00   | D1. Underserved DUI/DWI crashes                                                                                                    | \$ 1,025.00                                                                                                    |
| \$ 3,077.00   | D2. Underserved Assault                                                                                                    | \$ 4,165.00                                                                                                    |
|               | D3. Underserved Adults Molested as Children                                                                                                    | \$ 1,025.00                                                                                                    |
| \$ 67,959.00  | D4. Underserved Elder Abuse                                                                                                    | \$ 3,591.00                                                                                                    |
| \$12,311.00   | D5. Underserved Robbery                                                                                                    | \$ 3,078.00                                                                                                    |
| \$ 2,052.00   | D6. Underserved Survivors of Homicide                                                                                                    | \$ 1,025.00                                                                                                    |
| \$ 10,259.00  | D7. Other Underserved - Other Violent<br>Crimes                                                                                                    | \$ 2,252.00                                                                                                    |
| \$86 425 00 0 | D7 Description: 🛛                                                                                                    |                                                                                                    |
| 000,420.00 0  | violation of protection order/no contact, feloniou                                                                                                    | s restraint, disorde                                                                                                    |
|               | Total Proposed Underserved Crime Victims:                                                                                                    | \$16,161.00                                                                                                    |
|               | <ul> <li>\$6,155.00 ●</li> <li>\$3,078.00</li> <li>\$3,077.00</li> <li>\$67,959.00</li> <li>\$12,311.00 ●</li> <li>\$2,052.00</li> <li>\$10,259.00</li> <li>\$10,259.00</li> <li>\$86,425.00 ●</li> </ul> | \$6,155.00 •       D. Proposed Underserved Crime Victims         \$3,078.00       D. Proposed Underserved Crime Victims         \$3,078.00       D1. Underserved DUI/DWI crashes         \$3,077.00       D2. Underserved Assault         D3. Underserved Adults Molested as Children         D4. Underserved Elder Abuse         D5. Underserved Robbery         D6. Underserved Survivors of Homicide         D7. Other Underserved - Other Violent Crimes         D7 Description: •         Violation of protection order/no contact, feloniou |

Revisions will also be done to the budget if necessary:

| rime Victim Allocation | Budget                          |              |
|------------------------|---------------------------------|--------------|
| idget 🧕                | Salaries and Wages              |              |
| Agreement U            |                                 |              |
| Review Application     | FTE Staff Professionals         | \$ 79,931.30 |
| View Saved Comments    | Fringe Benefits                 | \$ 6,114.70  |
|                        | Overtime and Shift Differential | \$ 0.00      |
|                        | Contractor(s)                   | \$ 0.00      |
|                        | Volunteer(s)                    | \$ 0.00      |
|                        | Total:                          | \$86,046.00  |
|                        | Operating Expenses              |              |
|                        | Advertising                     | \$ 6,000.00  |
|                        | Insurance                       | \$ 0.00      |
|                        | Lease - Buildings/Land          | ¢ 3,500,00   |

Download and read agreements. Click acknowledgement and sign.

| Crime Victim Alloca | ation 🥝 | Agreement                                            |                                                                                                    |
|---------------------|---------|------------------------------------------------------|----------------------------------------------------------------------------------------------------|
| Budget              | ø       |                                                      |                                                                                                    |
| Agreement           | 9       | FY 2021 VOC<br>As the subgran                        | A Contract Agreement<br>tee agency's authorized representative, I have read, understand, acknowledge and will use COSMOS to electronically accept the                                                                                                    |
| Review Applic       | cation  | contract agreer<br>agree that my e<br>has the same v | nent and accept the terms and condition of the VOCA Grant Contract and any applicable state or federal certifications. I further<br>alectronic signature is the legally binding equivalent to my handwritten signature. Whenever I execute an electronic signature, it<br>validity and meaning as my handwritten signature. I will not at any time in the future, repudiate the meaning of my electronic |
| View Saved Cor      | mments  | signature or cla                                     | im that my electronic signature is not legally binding.                                                                                                    |
|                     |         | FY 2021 VOCA Su                                      | brecipient Agreement                                                                                                    |
|                     |         | Download Contract                                    | On behalf of the subgrantee agency, I have authority to accept the terms and conditions of the 'FY 2021 VOCA Subrecipient Agreement'.                                                                                                    |
|                     |         | *Signature:                                          |                                                                                                    |
|                     |         | Jane Doe                                             |                                                                                                    |
|                     |         | Subrecipient Agre                                    | ement Exhibits A - F                                                                                                    |
|                     |         | Download Contract                                    | On behalf of the subgrantee agency, I have authority to accept the terms and conditions of the 'Subrecipient Agreement Exhibits A - F'.                                                                                                    |
|                     |         | *Signature:                                          |                                                                                                    |
|                     |         | Jane Doe                                             |                                                                                                    |
|                     |         | Discard Changes Save                                 | e                                                                                                    |
|                     |         |                                                      |                                                                                                    |

After each section is completed, your application is ready to activate. Click on the "Review Application" button.

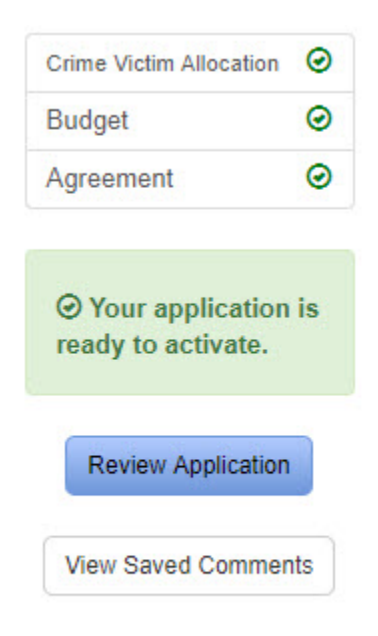

Scroll to the button of the page and click on the "Process Application" button.

| Agreement                                                                     |  |
|-------------------------------------------------------------------------------|--|
| Please click on the "Process Application" button to Accept or Deny the Award. |  |
| Process Application                                                           |  |

A pop up box will appear. Select "accept" or "deny". Click on "Submit".

| 0%<br>50 <b>6</b><br>00 | Process Application                                                  | × |
|-------------------------|----------------------------------------------------------------------|---|
|                         | Requested Award Amount: \$102,586.00<br>Awarded Amount: \$102,000.00 |   |
| * <b>A</b><br>C         | ction:<br>Accept O Deny                                              |   |
|                         | Cancel Submit                                                        |   |